## START:

- Anslut antennerna
- Sätt i simkort
- Anslut till ström

# INSTALLATION MED MOBIL:

Att installera med mobilen går snabbt och enkelt men vi rekommenderar att du gör det via webbläsare eftersom du annars lämnar WIFI anslutningen öppen för alla att komma åt.

- Ladda ner appen M-Sight Pro
- Följ anvisningarna nedan

Anslut din mobil till routerns WIFI

| 10:19                                                                                              | 🖬 4G 💽                        |
|----------------------------------------------------------------------------------------------------|-------------------------------|
| Inställningar Wi-Fi                                                                                |                               |
| Wi-Fi                                                                                              |                               |
| ✓ Router_F5B24C<br>Osäkert nätverk                                                                 | <del>?</del> (j               |
| MINA NÄTVERK                                                                                       |                               |
| #Telia-8A7050                                                                                      | 🔒 🗢 🚺                         |
| Kontorshotell29c                                                                                   | ê 🗢 i                         |
| ANDRA NÄTVERK                                                                                      |                               |
| #Telia-54A2F0                                                                                      | 🔒 🗢 🚺                         |
| DIRECT-b4-HP M283 Las                                                                              | 🔒 🤶 🚺                         |
| DIRECT-D1-HP OfficeJet<br>Pro 7740                                                                 | ê 🗢 i                         |
| Sector Alarm                                                                                       | 🔒 🗢 🚺                         |
| Annat                                                                                              |                               |
|                                                                                                    |                               |
| Fråga om anslutning                                                                                | Av >                          |
| Automatisk anslutning till kända nätverk<br>kända nätverk är tillgängliga måste du vi<br>manuellt. | . Om inga<br>älja ett nätverk |

Username: admin Password: password

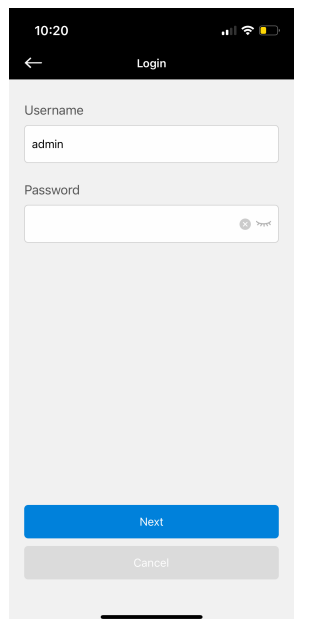

# Öppna appen och sedan Remote Maintenance

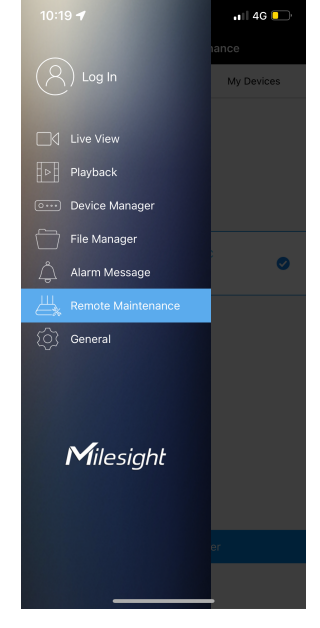

# Tryck på Network Settings

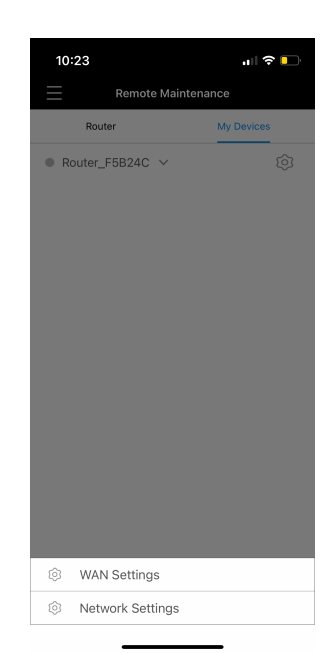

#### Tryck på Bind the router

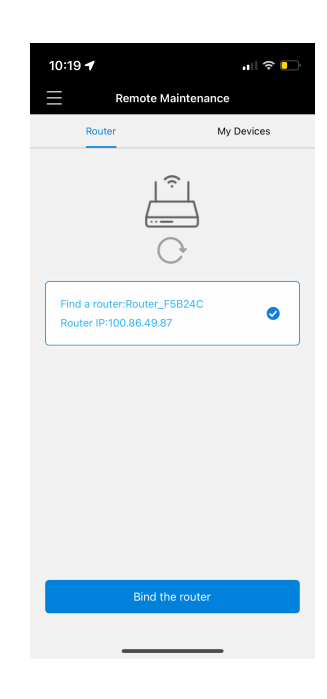

#### Välj 4G och tryck Next

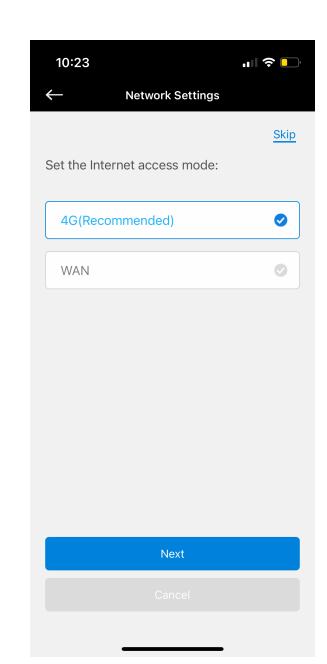

## Ange din operatörs APN

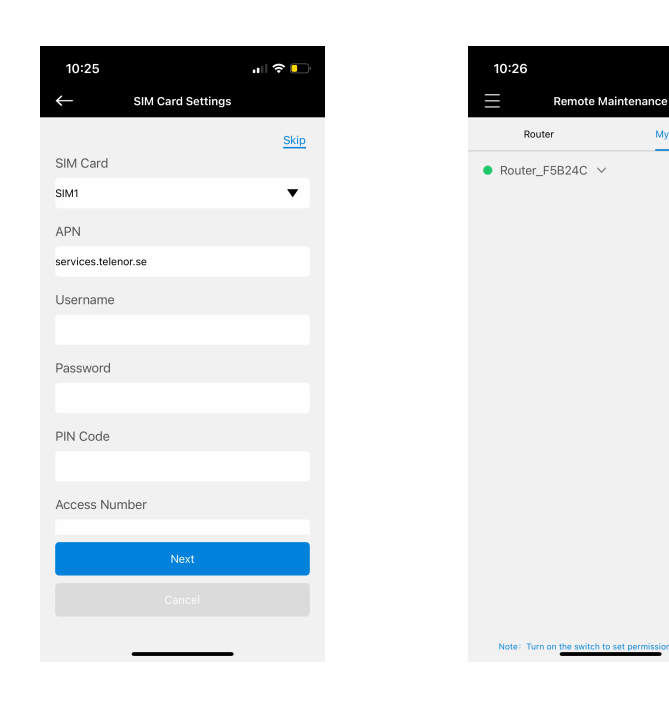

Klart

ull 🗢 📘

Ó

My Devices

# INSTALLATION MED DATOR (REKOMMENDERAS)

Anslut din dator till routern Öppna din webbläsare Ange: 192.168.1.1 Användare: admin / Lösen: password

|  | Milesight  |  |  |  |  |  |  |  |
|--|------------|--|--|--|--|--|--|--|
|  | <u> </u> € |  |  |  |  |  |  |  |
|  | Login      |  |  |  |  |  |  |  |
|  |            |  |  |  |  |  |  |  |

- Gå till Network sedan Interface sedan Cellular
- Ange din operatörs APN tryck Save när du är klar

| Status             | Link Failover       | Cellular Port | WAN            | Bridge | WLAN | Switch | Loopback | Help —                                                                                          |
|--------------------|---------------------|---------------|----------------|--------|------|--------|----------|-------------------------------------------------------------------------------------------------|
| otatus             | -                   |               |                |        |      |        |          | Cellular Settings                                                                               |
| Network            | Cellular Settings   | IPv4          |                | ~      |      |        |          | APN<br>Enter the Access Point Name<br>for cellular dial-up connection<br>provided by local ISP. |
|                    | APN                 | servic        | s.telenor.se   |        |      |        |          | Username                                                                                        |
| DHCP               | Username            |               |                |        |      |        |          | Enter the username for cellular<br>dial-up connection provided by                               |
| Firewall           | Password            |               |                |        |      |        |          | local ISP.                                                                                      |
| QoS                | PIN Code            |               |                |        |      |        |          | Password<br>Enter the password for cellular                                                     |
| VPN                | Access Number       |               |                |        |      |        |          | dial-up connection provided by<br>local ISP.                                                    |
|                    | Authentication Type | Auto          |                | ~      |      |        |          | PIN Code                                                                                        |
| IP Passthrough     | Network Type        | Auto          |                | ~      |      |        |          | Enter a 4-8 characters PIN<br>code to unlock the SIM.                                           |
| Routing            | PPP Preferred       |               |                |        |      |        |          | Access Number                                                                                   |
| VRRP               | SMS Center          |               |                |        |      |        |          | Enter the dial-up center NO. for<br>cellular dial-up connection                                 |
| DDNS               | Enable NAT          | <b>Z</b>      |                |        |      |        |          | Authentientien Tune                                                                             |
|                    | Roaming             |               |                |        |      |        |          | Select from "Auto", "PAP",                                                                      |
| System 🕨           | Data Limit          | 0             |                | MB     |      |        |          | "CHAP", "MS-CHAP", and<br>"MS-CHAPv2".                                                          |
|                    | Billing Day         | Day           | ✓ of The Month |        |      |        |          | Network Type                                                                                    |
| Maintenance        | Connection Setting  |               |                |        |      |        |          | Select from "Auto", "4G Only",<br>"3G Only", and "2G Only".<br>Auto: connect to the network     |
|                    | Connection Mode     | Alwa          | s Online       | ~      |      |        |          | with the strongest signal<br>automatically.                                                     |
|                    | Re-dial Interval(s) | 5             |                |        |      |        |          | 4G Only: connect to 4G<br>network only. And so on.                                              |
|                    |                     |               |                |        |      |        |          | PPP Preferred                                                                                   |
|                    | Save                |               |                |        |      |        |          | The PPP dial-up method is<br>preferred.                                                         |
| javascript:void(0) |                     |               |                |        |      |        |          | SMS Center                                                                                      |

- Tryck sedan WLAN
  Ändra SSID om du önskar
  Ändra Encryption Mode WPA-PSK
  Ange ett lösenord till WIFI (Key)
  Tryck Save & Apply när du är klar

| Charture .         |   | Link Failover     | Cellular | Port             | WAN        | Bridge | WLAN | Switch | Loopback | Help —                                                           |
|--------------------|---|-------------------|----------|------------------|------------|--------|------|--------|----------|------------------------------------------------------------------|
| Status             |   | Linki alovoi      | oonana   | 1 OIT            |            | Dridge |      | owner  | Loopbuok | Enable                                                           |
|                    | - | WLAN              |          |                  |            |        |      |        |          | Enable/disable WLAN.                                             |
| Network            |   | Frankla           |          | _                |            |        |      |        |          | Work Mode                                                        |
| Interface          |   | Enable            |          | <u> </u>         |            |        |      |        |          | Select router's work mode. The<br>options are "Client" and "AP". |
| Interface          |   | Work Mode         |          | AP               | ~          |        |      |        |          | Scan                                                             |
| DHCP               |   | BSSID             | [        | 24:e1:24:f5:b2:4 | D          |        |      |        |          | Click "Scan" button to search                                    |
| E                  |   | Radio Type        | ĺ        | 802 11n(2 4GHz   | ) <b>v</b> |        |      |        |          | the nearby access point.                                         |
| Firewall           |   |                   | l        |                  | , .        |        |      |        |          | SSID                                                             |
| QoS                |   | Channel           | l        | Auto             | ~          |        |      |        |          | Fill in the SSID of the access<br>point.                         |
|                    |   | Bandwidth         | [        | 20MHz            | ~          |        |      |        |          | BSSID                                                            |
| VPN                |   | SSID              | [        | Router_F5B24C    |            |        |      |        |          | Fill in the MAC address of the                                   |
| IP Passthrough     |   | Economico Modo    | ſ        |                  | 0.00%      |        |      |        |          | access point. Either SSID or<br>BSSID can be filled to joint the |
|                    |   | Encryption Mode   | l        | WPA-PSK/WPA      | 2-P3K *    |        |      |        |          | network.                                                         |
| Routing            |   | Cipher            |          | Auto             | ~          |        |      |        |          | Encryption Mode                                                  |
| 1/000              |   | Key               | [        |                  |            |        |      |        |          | Select encryption mode. The                                      |
| VINF               |   | SSID Broadcast    |          | 2                |            |        |      |        |          | "WEP Open System", "WEP                                          |
| DDNS               |   |                   |          | -                |            |        |      |        |          | Shared Key", "WPA-PSK",<br>"WPA2-PSK" and "WPA-                  |
|                    |   | AP Isolation      | (        |                  |            |        |      |        |          | PSK/WPA2-PSK".                                                   |
| System             | • | Guest Mode        | (        |                  |            |        |      |        |          | Cipher                                                           |
|                    |   | Max Client Number | ĺ        | 10               |            |        |      |        |          | Select cipher. The options are                                   |
| Maintenance        | • |                   | l        |                  |            |        |      |        |          | "AES/TKIP".                                                      |
|                    |   | MAC Filtering     |          |                  |            |        |      |        |          | Кеу                                                              |
|                    |   | Time              | ſ        | Dischlad         |            |        |      |        |          | Fill in the key(8-63 charactors)                                 |
|                    |   | туре              | l        | DISADIRO         | ~          |        |      |        |          | COLD Recedence                                                   |
|                    |   |                   |          |                  |            |        |      |        |          | When SSID broadcast is                                           |
|                    |   | Save & Apply      |          |                  |            |        |      |        |          | disabled, other wireless                                         |
|                    |   |                   |          |                  |            |        |      |        |          | and users have to enter the                                      |
|                    |   |                   |          |                  |            |        |      |        |          | SSID manually to access to the                                   |
| javascript:void(0) |   |                   |          |                  |            |        |      |        |          | wireless network.                                                |

Gå sedan till System, User Management och ändra lösenordet